# VP-5004MZ2-C

4x2 4K Multi-View Seamless Presentation Matrix Switcher with USB 3.0 FHD Video Capture Function

User Manual

# TABLE OF CONTENTS

| INTRODUCTION       | 1  |
|--------------------|----|
| FEATURES           | 1  |
| PACKAGE CONTENTS   | 2  |
| SPECIFICATIONS     | 3  |
| PANEL DESCRIPTIONS | 4  |
| CONNECTION DIAGRAM | 5  |
| OPERATION APPROACH | 6  |
| WARRANTY           | 20 |

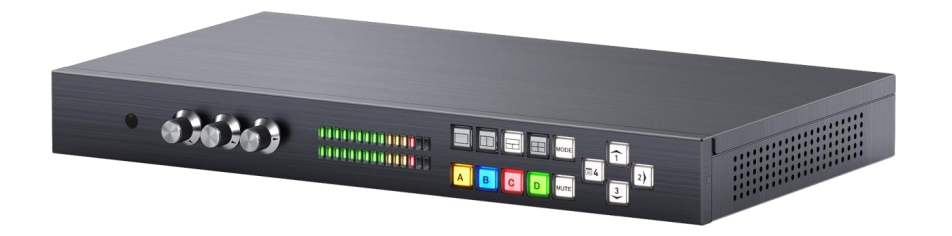

rev: 201120 Made in Taiwan

# INTRODUCTION

The VP-5004MZ2-C 4x2 4K Multi-View Seamless Presentation Matrix Switcher with USB 3.0 FHD Video Capture Function provides the most flexible and cost effective solution in the market to route ultra-high definition video source from any of the four UHD HDMI sources to the remote display at the same time. With mirror and extend mode function, the master & slave output can show the same video on mirror mode and the different video on extend mode. Besides, using powerful built-in USB 3.0 capture & auto scale down features, users can broadcast up to 1080p video & 2ch audio thru real-time on line software, such as skype. This solution is also well suited for use in digital signage, conference room presentation systems or other similar settings or applications.

With up to 4K2K60 4:4:4 output resolution, users can display the mixed video with improved presentation quality. In the meantime, the unit can be controlled thru the popular serial port and Ethernet port to provide the most flexible control way to fit into any applications.

The Audio of HDMI outputs support:

(1) Master HDMI output: mix line in and HDMI in audio

(2) Slave HDMI Output: bypass

## **FEATURES**

(!)

- 4x HDMI inputs and 2x HDMI outputs
- Input resolutions support from 640x480 to 4096x2160@60Hz (4:4:4 8bits), interlaced or progressive
- Output resolutions support up to 4K2K@60Hz (4:4:4 8bits)
- Adjustable size & position through software
- Supports PIP, PBP, POP, full screen & quad-view display
- HDCP 1.4/2.2 compliant
- Firmware upgradable to support of new features and technology enhancements
- Supports borders and labels
- Resize, position, zoom & pan and blend output video
- Supports seamless, fade-in-&-out, wipe and dissolve switching on full screen mode
- Perfect as a video converter and a live video switcher
- Pure unaltered uncompressed 7.1ch digital HDMI
- Software control through RS-232 and Ethernet
- Supports IR remote control
- Supports USB 3.0 FHD Video Capture
  - HDMI video and audio streams over USB 3.0
  - Supports UVC1.0
  - Supports video resolution up to 1080p 60Hz (Video stream over USB 3.0)
  - Supports HDMI loopout from 640x480 to 4K2K@60 (YUV 4:4:4), interlaced or progressive

- Supports HDMI audio extraction
- Recording Video Format: H.264 (Software Compression)
- Works on multiple operating system platforms (Windows 7/8.1/10, Mac and Linux OS)
- Compatible with most 3<sup>rd</sup> party software such as OBS Studio and AMCap
- Supports USB 3.0 (MJPG/YUY2) and USB 2.0 (MJPG)

# **PACKAGE CONTENTS**

- 1x VP-5004MZ2-C
- 1x DC 12V
- 1x Installation software CD
- 1x IR Remote control (28 keys)
- 1x IR Receiving cable
- 1x User Manual

# **SPECIFICATIONS**

| Model I                                        | Name                                   | VP-5004MZ2-C                                                                                                    |
|------------------------------------------------|----------------------------------------|----------------------------------------------------------------------------------------------------|
| Technical                                      |                                        |                                                                                                    |
| Role of usage                                  | )                                      | Multi-View Seamless Presentation Matrix Switcher                                                                                                    |
| Background p<br>update                         | picture                                | Yes                                                                                                    |
| HDMI complia                                   | ance                                   | HDMI 2.0a                                                                                                    |
| HDCP compli                                    | ance                                   | HDCP 2.2 / 1.4                                                                                                    |
| Video bandwi                                   | dth                                    | HDMI 600MHz [18Gbps]                                                                                                    |
| Output Video                                   | Support                                | Up to 4K2K@60 (4:4:4 8bits)                                                                                                    |
| Video support                                  | t(USB)                                 | Up to 1080p60                                                                                                    |
| Input Video S                                  | upport                                 | Up to 4K2K@60 (4:4:4 8bits)                                                                                                    |
| Video Format                                   | Support                                | HDMI 2.0                                                                                                    |
| Audio suppor                                   | t                                      | Master HDMI: Mix line in and HDMI in audio<br>Slave HDMI: Bypass                                                                                                    |
| Control                                        |                                        | RS-232/ Ethernet/ IR/ Front panel                                                                                                    |
| Embedded vid                                   | deo mixer                              | Yes                                                                                                    |
| Input TMDS s                                   | ignal                                  | 1.2 Volts [peak to peak]                                                                                                    |
| Recording Mo                                   | ode                                    | Software Compression                                                                                                    |
| Recording Vic                                  | leo Format                             | YUY2 (USB3.0), MJPG (USB2.0/3.0)                                                                                                    |
| ESD protectio                                  | n                                      | Human body model — ±15kV [air-gap discharge] & ±8kV [contact discharge]                                                                                                    |
| Input                                          |                                        | 4x HDMI + 2x Stereo RCA + 1x RS-232 + 1x RJ-45(Ethernet) + 1x 3.5mm (IR)                                                                                                    |
| Output                                         |                                        | 3x HDMI + 2x Stereo RCA + 1x USB + 1x 3.5mm                                                                                                    |
| HDMI connec                                    | tor                                    | Type A [19-pin female]                                                                                                    |
| RS-232 conne                                   | ector                                  | DE-9 [9-pin D-sub female]                                                                                                    |
| RJ-45 connec                                   | tor                                    | WE/SS 8P8C                                                                                                    |
| Software com<br>(not complete<br>(Video Captur | npatibility<br>e list)<br>re Function) | OBS Studio (Windows, Linux), AMCap (Windows), Potplayer (Windows),<br>VLC (OS X, Linux), XSplit Boardcast (Windows), Skype (Windows, OS X),<br>Zoom (Windows), Hangout (Windows), TeamViewer (Windows) |
| OS Support (V                                  | /ideo                                  | Windows 7 /8.1 /10, Mac and Linux OS                                                                                                    |
| Mechanical                                     | (1011)                                 |                                                                                                    |
| Housing                                        |                                        | Metal enclosure                                                                                                    |
| Dimensions                                     | Model                                  | 390 x 214 x 44mm[15.3" x 8.4" x 1.7" ]                                                                                                    |
| [L x W x H]                                    | Package                                | 519 x 263 x 75 mm [1'7" x 10.4" x 3"]                                                                                                    |
|                                                | Carton                                 | 542 x 411 x 300 mm [1'8" x 1'3" x 11.8"]                                                                                                    |
| Weight                                         | Model                                  | 1760g[3.8 lbs]                                                                                                    |
| -                                              | Package                                | 2703g[5.9 lbs]                                                                                                    |
| Power supply                                   |                                        | 12V DC                                                                                                    |
| Power consu                                    | mption                                 | 32 Watts [max]                                                                                                    |
| Operation ten                                  | nperature                              | 0~40°C [32~104°F]                                                                                                    |
| Storage temp                                   | erature                                | -20~60°C [-4~140°F]                                                                                                    |
| Relative hum                                   | idity                                  | 20~90% RH [no condensation]                                                                                                    |

# PANEL DESCRIPTIONS

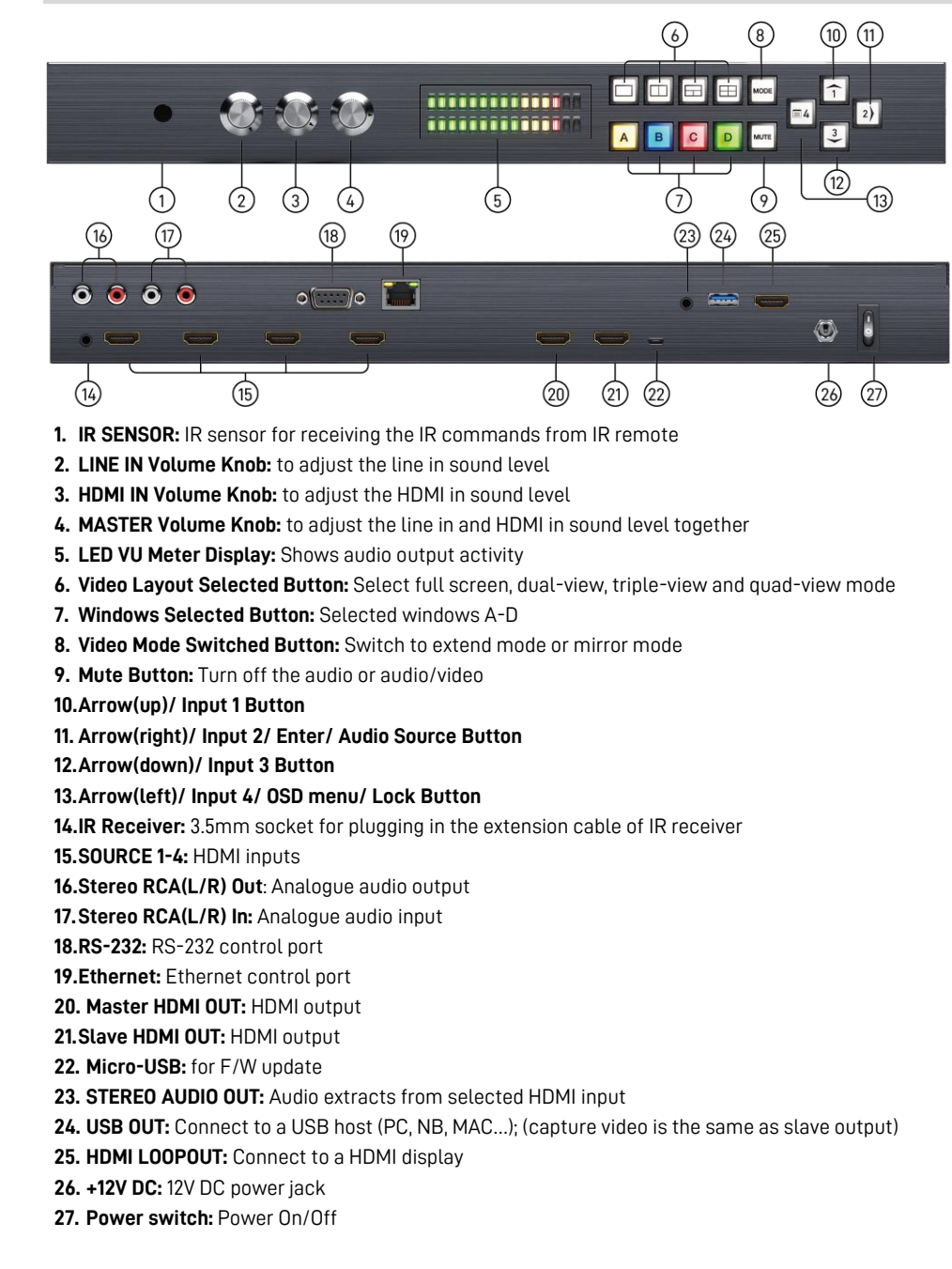

# **CONNECTION DIAGRAM**

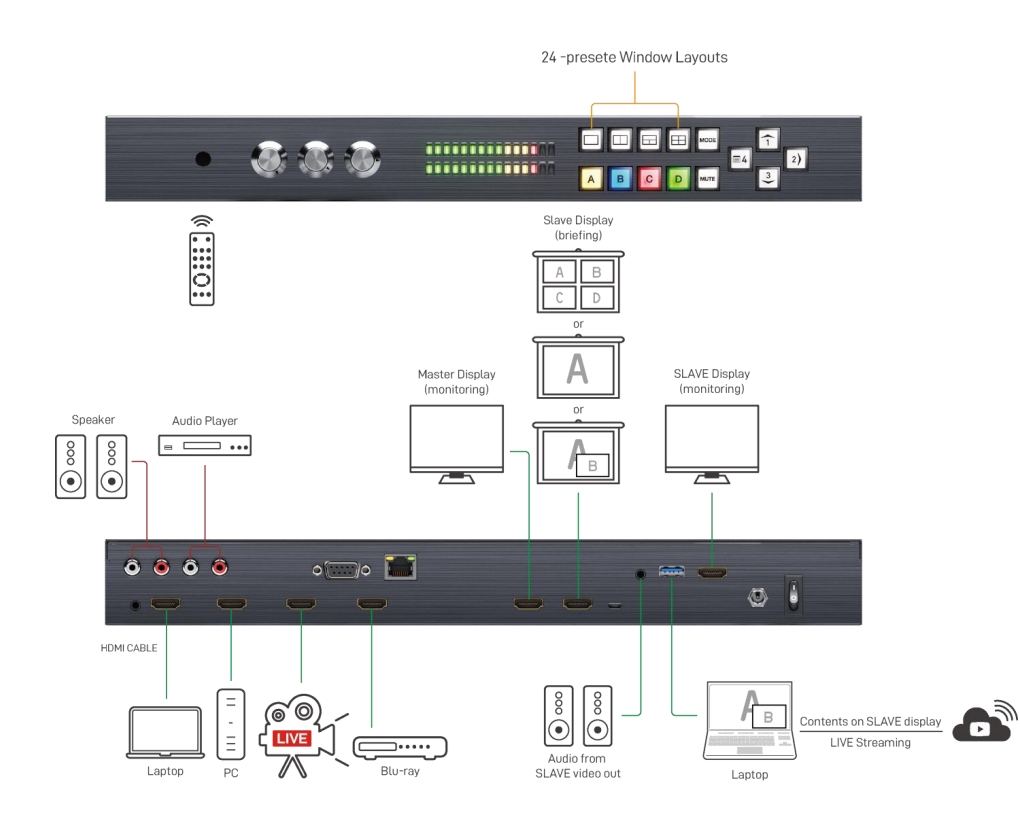

## **OPERATION APPROACH**

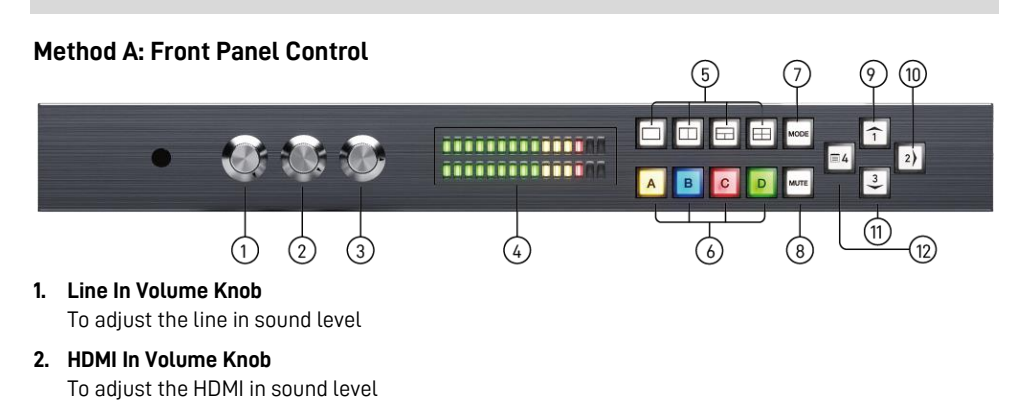

- **3. Master Volume Knob** To adjust the line in and HDMI in sound level together
- 4. LED VU Meter Display

To show audio output activity

#### 5. Video Layout Selected Button

Select full screen, dual-view, triple-view and quad-view mode. User can switch default layout mode by repressing video layout button.

| Button    | Layout Mode      | Default layout mode |
|-----------|------------------|---------------------|
|           | Full screen mode | A B C D             |
|           | Dual-view mode   |                     |
|           | Triple-view mode |                     |
| $\square$ | Quad-view mode   |                     |

#### 6. Windows Selected Button

User can assign arbitrary video source to every display windows. Firstly, press one of the windows A-D buttons. Next, press one of input 1-4 buttons to select the source of selected windows.

- (1) Windows A (Yellow):
- (2) Windows B (Blue):
- (3) Windows C (Red):
- (4) Windows D (Green):

#### 7. Video Mode Switched Button

To switch extend mode or mirror mode

- Extend mode: the windows on master and slave output are different. The extend mode function must be on dual-view, triple-view and quad-view layout mode.
  - On dual-view mode: press "MODE" button to enter extend mode. Select one of windows A-B to show on slave output and then press "MODE" button to confirm. The other will show on master output.
  - On triple-view mode: press "MODE" button to enter extend mode. Select one or two of windows A-C to show on slave output and then press "MODE" button to confirm. The others will show on master output.
  - On quad-view mode: press "MODE" button to enter extend mode. Select two of windows A-D to show on slave output and then press "MODE" button to confirm. The others will show on master output.
  - Under extend mode, the button LED of "MODE" and "selected layout" button will be solid red.
  - Press "MODE" button for 3 seconds to exit extend mode and enter mirror mode
- (2) Mirror mode: the windows on master and slave output are the same. User can press video layout selected button to change video layout.

#### 8. Mute Button

Turn off the audio or audio/video

- (1) Press button to turn off audio and button LED will blink yellow light
- (2) Press button for 3 seconds to turn off audio/video and button LED will blink red light
- (3) On (1) or (2) state, user can press button to unmute audio or audio/video.

#### 9. Arrow(up)/ Input 1 Button

(1) Arrow(up) function is for OSD menu

(2) Input 1 function is for selected source

#### 10. Arrow(right)/ Input 2/ Enter/ Audio Source Button

- (1) Arrow(right) function is for OSD menu
- (2) Input 2 function is for selected source
- (3) Enter function is for OSD menu
- (4) Audio source function

To select the audio source of the master & slave output. Firstly, press audio source button and the arrow(up), arrow(down) and arrow(right) buttons will show respectively red(master output), blue(slave output), and purple(master & slave output) light. Select one of them and the selected button will blink. Next, press one of the windows A-D buttons and the source's audio of selected window will be on selected output.

#### 11. Arrow(down)/ Input 3 Button

- (1) Arrow(down) function is for OSD menu
- (2) Input 3 function is for selected source

#### 12. Arrow(left)/ Input 4/ OSD menu/ Lock Button

- (1) Arrow(left) function is for OSD menu
- (2) Input 4 function is for selected source
- (3) OSD menu: press this button to enter OSD menu.
- (4) Lock/unlock function: press this button for 3 seconds to lock/unlock front panel. Under lock status, the button LED will blink red light.

## Method B: IR Remote Control

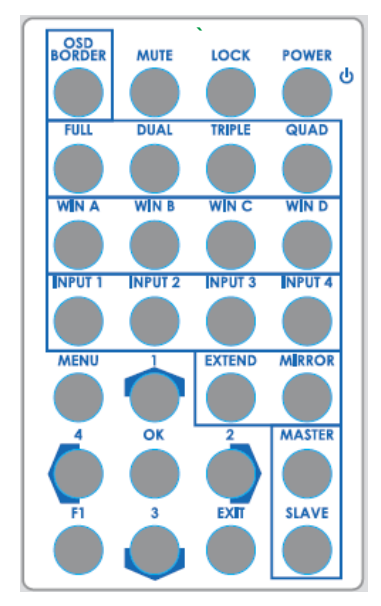

| Button     | Function                              |
|------------|---------------------------------------|
| POWER      | Power on/off the device               |
| LOCK       | Lock/unlock the device                |
| MUTE       | Turn off the audio                    |
| OSD Border | Turn on/off border/label              |
| QUAD       | Fast switch to quad-view mode         |
| TRIPLE     | Fast switch to triple-view mode       |
| DUAL       | Fast switch to dual-view mode         |
| FULL       | Fast switch to full screen mode       |
| WIN D      | Select windows D                      |
| WIN C      | Select windows C                      |
| WIN B      | Select windows B                      |
| WIN A      | Select windows A                      |
| Input 4    | Select input 4 to be the input source |
| Input 3    | Select input 3 to be the input source |
| Input 2    | Select input 2 to be the input source |
| Input 1    | Select input 1 to be the input source |
| MIRROR     | Switch to mirror mode                 |
| EXTEND     | Switch to extend mode                 |
|            | Arrow button (up)                     |
| MENU       | OSD menu                              |
| MASTER     | Select audio source of master output  |
| ►          | Arrow button (right)                  |
| OK         | Trigger the setting                   |
| •          | Arrow button (left)                   |
| Slave      | Select audio source of slave output   |
| EXIT       | Exit from the menus                   |
| ▼          | Arrow button (down)                   |
| F1         | Start/Stop recording function         |

## Method C: Software Control through RS-232 / Ethernet port

#### 1. System Requirement

- (1) OS information: MS Win XP/7/8/10
- (2) Baud rates: 115200
- (3) Software size: 10 MB
- (4) Minimum RAM requirement: 256MB

#### 2. Control interface

When clicking on the executable file, the following dialog will pop-up (under Microsoft Windows 7, please run as administrator)

RS-232 serial Mode: Use RS-232 to connect the port on device and computer. Select correct COM port and click the OK button.

Ethernet Mode: Enter the IP address of the device and click the OK button.

| RS232     RS232     RS23     RS232     RS232     RS232     RS23     RS232     RS23     RS23     RS23     RS23     RS23     RS23     RS2     RS2 |         |   |     |       |   |     |  |
|----------------------------------------------------------------------------------------------------|---------|---|-----|-------|---|-----|--|
| COM                                                                                                    | f Port: | 0 | OM3 | •     | • |     |  |
| Ethem                                                                                                    | et      |   |     |       |   |     |  |
| TP-                                                                                                    | 192     |   | 168 | <br>1 | - | 145 |  |

After the software control setting is accomplished, it will enter directly to control interface.

| ntrol Interface       |               | 8 9 10                                 |
|-----------------------|---------------|----------------------------------------|
| UmLock                |               |                                        |
| 3 4 5 6               |               |                                        |
|                       | S             | Source Selection                       |
| A                     | v             | Window A: Source 1 -                   |
|                       | v             | Nindow B: Source 2 -                   |
|                       | V             | Window C: Source 3                     |
|                       | V             | Window D: Source 4                     |
|                       |               |                                        |
|                       |               | ayout Selection                        |
|                       |               | A B C D                                |
|                       |               |                                        |
| Display Ratio:        | Layer Control |                                        |
| Coordination in input | Top 📙 E       |                                        |
|                       | Ē s           | Switch Mode Wipe Mode                  |
| Horizontoal 0 to 1920 | Bottom        | Nipe 🔹 Left to Right 👻                 |
| Vertical 0 to 1080 😽  | 0             | output Setting                         |
|                       | c             | Dutput Resolution: 3840 x 2160 @60Hz 👻 |
|                       | c             | Dutput ColorSpace: YCbCr 4:4:4 🗸       |

#### 1. Connection Status:

Show the connect information and status. If users use RS-232 serial Mode to connect device, the graph is is . In contrast, the graph of Ethernet is in addition, if users would link to change the control method, uses can click on the is button to change.

#### 2. Output Settings

In this section, users can set up the coordinate for inputs, the source of window A~D, output resolution, layout setting (PAP or full screen) and switch mode.

#### (1) Source Selection

For each display window, you can assign arbitrary video source here.

| Window A: | Source 1 | • |
|-----------|----------|---|
| Window B: | Source 2 | • |
| Vindow C: | Source 3 | • |
| Window D: | Source 4 |   |

#### (2) Quick Selection

We provide 19 default modes and 4 switching effects (Seamless, Fade in/out, Dissolve, Wipe) for user to select.

| <b>Quick Selection</b> |                   |
|------------------------|-------------------|
| PAP 1 PAP 2            | PAP 3 PAP 4 PAP 5 |
| Layout Selection       | n                 |
| AB                     | C D               |
|                        |                   |
|                        |                   |
|                        |                   |
| Switch Mode            | Wipe Mode         |
| Seamless               | ▼ Left to Right ▼ |

#### (3) Output Resolution

Set the output resolution & color space.

| Output Setting     |                   |   |
|--------------------|-------------------|---|
| Output Resolution: | 3840 x 2160 @60Hz | Ŧ |
| Output ColorSpace: | YCbCr 4:4:4       | Ŧ |

### (4) Display Panel

In the left part of control interface, user can customize the display mode thru control. The different colors of frame represent the different input windows. The information of coordinate shows the position of input source screen. In addition, we provide display ratio for users to set the display panel sizes. If you want to change window layer, please drag window icon in Layer Control section.

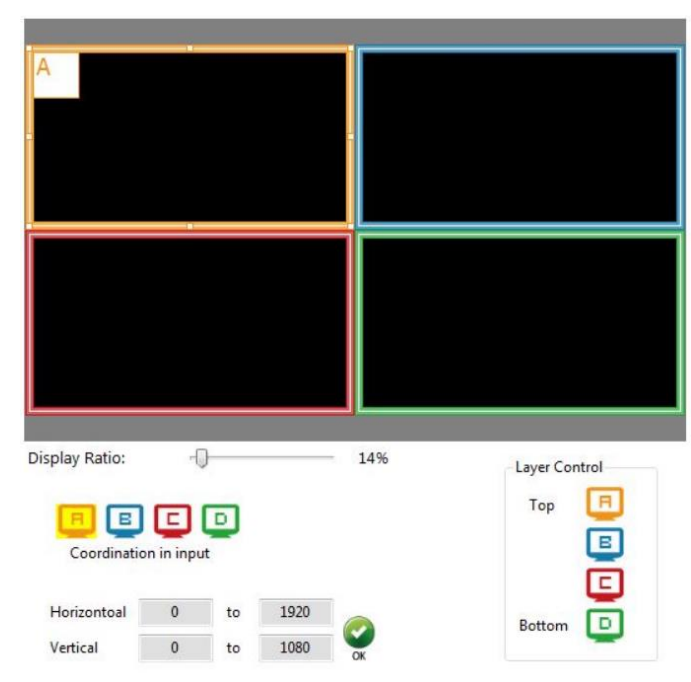

#### 3. Advanced Setting

| abel Text                                                                               | Background              |
|-----------------------------------------------------------------------------------------|-------------------------|
| Vindows Input Source           Window A         Input 1                                 | Background: Disable •   |
| Window B     2 Input 2     Window C     Window C     Window D     Window D     Window D | Burn OSD Splash         |
| ound                                                                                    |                         |
| Master: Source1 🔹                                                                       | Background 1   Width: 0 |
| Slave: Source1<br>Meter Range: Narrow (0dB to-20dB)                                     | Height: 0               |
| Vindow Label                                                                            | sidus :                 |
| Window label                                                                            |                         |

#### (1) Label Text

In here, users can input the texts to be shown with the video.

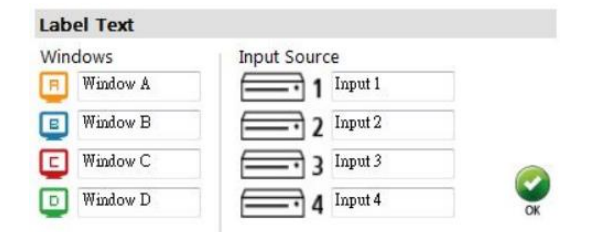

#### (2) Sound

To set up the audio source of the master & slave output and the meter range of front panel.

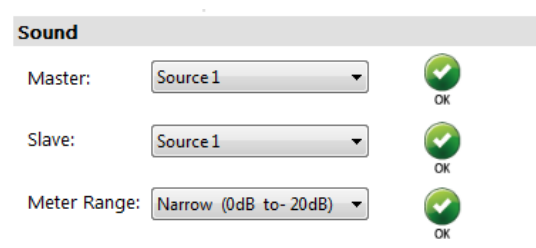

#### (3) Window Label

In this function, users can determine if the window's label/border is turned on or off.

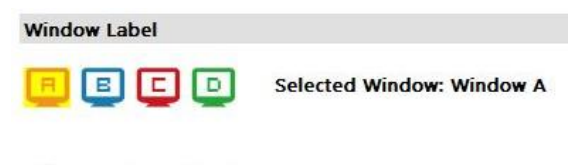

✓ Window label
 ✓ Border
 ✓ Source label
 □ Border Tally

#### (4) Background (This model do NOT support this function)

To set up the background of window. We provide 4 empty space for user to upload background pictures. User can click **File** button to load the picture which you want to use and click **Start** button to write this picture into the device.

| Background: Disable -   | (   |
|-------------------------|-----|
| Burn OSD Splash         |     |
| Burn OSD Splash         |     |
|                         |     |
|                         |     |
| File St                 | art |
|                         |     |
| Background 1 👻 Width: 0 |     |
| Height: 0               |     |
|                         |     |
|                         |     |
| Ctatur -                |     |
| Status :                |     |

## 4. EDID (Extended display identification data)

|         | Extend US                          |       |  |
|---------|------------------------------------|-------|--|
| arn EDI | 0                                  |       |  |
| From    | Default:                           |       |  |
|         | 1. Full-HD(1080p@60)-24bit 2D &2ch | •     |  |
| To:     | Input 1                            | Learn |  |
| From    | Display:                           | Learn |  |
| 10.     |                                    |       |  |
|         |                                    |       |  |
|         |                                    |       |  |
|         |                                    |       |  |
|         |                                    |       |  |

## (1) Learn EDID from Default

Select Default EDID

| 1. Full-HD(1080p@60)-24bit 2D &2ch $\scriptstyle 	imes$ |
|---------------------------------------------------------|
| 1. Full-HD(1080p@60)-24bit 2D &2ch                      |
| 2.Ultra-HD(2160p@60)-24bit 2D &2ch                      |

> Select Input

| Input 1    | - |
|------------|---|
| Input 1    |   |
| Input 2    |   |
| Input 3    |   |
| Input 4    |   |
| All Inputs |   |

## Click Learn button to learn default EDID.

## 5. Extend Mode Setting

| tend Mode Setting                                                                                                    |                  |  |
|----------------------------------------------------------------------------------------------------|------------------|--|
| Mode Selection           Image: Mirror Mode         Image: Mirror Mode | Extend Mode OK   |  |
| indow Setting                                                                                                    |                  |  |
| Master                                                                                                    | Slave            |  |
|                                                                                                    |                  |  |
| Master Win Select                                                                                                    | Slave Win Select |  |
| Window A                                                                                                    | Window A         |  |
| Window B                                                                                                    | Window B         |  |
| Window C                                                                                                    | Window C         |  |
| Window D                                                                                                    | Window D         |  |
|                                                                                                    |                  |  |

#### (1) Mode Selection

To select mirror mode or extend mode

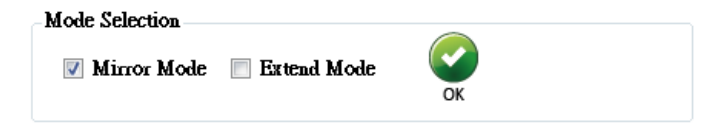

## (2) Window setting

On extend mode, users can select windows A-D to show on master & slave output. (The extend mode function must be on dual-view, triple-view and quad-view layout mode.)

| fode Selection                |                  |  |  |  |
|-------------------------------|------------------|--|--|--|
| Mirror Mode 🔽 Extend Mode 🛛 💞 |                  |  |  |  |
| ndow Setting                  |                  |  |  |  |
| Master                        | Slave            |  |  |  |
|                               |                  |  |  |  |
| A C                           | B D              |  |  |  |
|                               |                  |  |  |  |
| Master Win Colort             | Clave Wis Celect |  |  |  |
|                               | Window A         |  |  |  |
| Window B                      | Window B         |  |  |  |
| Window C                      | Window C         |  |  |  |
| Window D                      | V Window D       |  |  |  |
|                               |                  |  |  |  |

## 6. System Setting

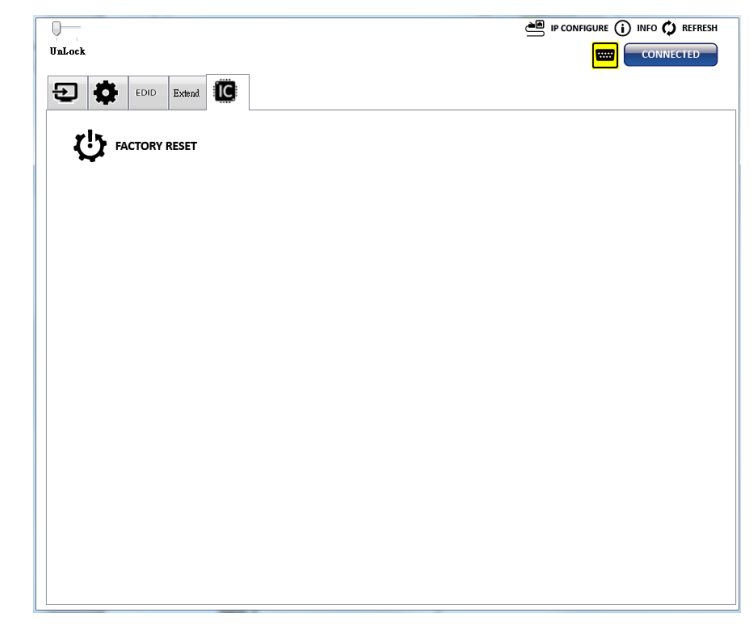

(1) Factory Reset

- > Click 🔱 FACTORY RESET button to do factory default reset.
- > The process of default reset will take about 20 seconds.

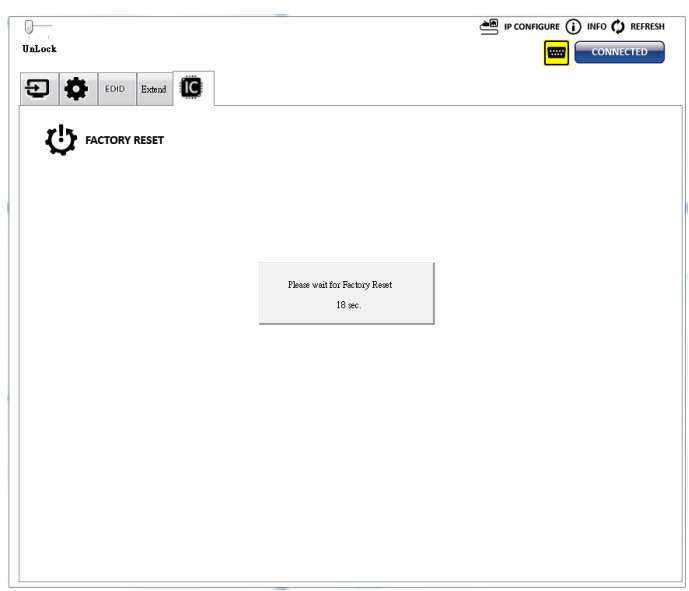

#### 7. Lock/unlock function

To lock or unlock front panel & software

#### 8. IP Configure

User also can use the WEB to control the device. Firstly, user should click on the **IP CONFIGURE** set. Next, users can setup the Ethernet for the unit as below example shows. After the step of IP configuration, please click the **Apply** button.

The default IP: 192.168.1.46

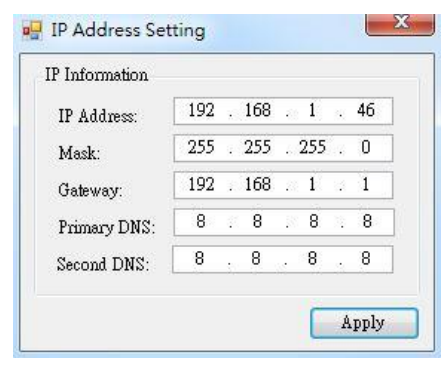

#### 9. Info

Read the Software and firmware version.

| l'ersion                      |          |
|-------------------------------|----------|
| Software Version:             | Ver 1.0  |
| Firmware Correct Version - 1: | Ver 1.06 |
| itatus                        |          |
| Firmware Device Version - 1:  | Ver 1.06 |

\*Software/firmware information subject to change without notification.

#### 10. Refresh

This function can get all information of the device and update this software state.

# WARRANTY

The SELLER warrants the VP-5004MZ2-C 4x2 4K Multi-View Seamless Presentation Matrix Switcher with USB 3.0 FHD Video Capture Function free from defects in the material and workmanship for 1 year from the date of purchase from the SELLER or an authorized dealer. Should this product fail to be in good working order within 1 year warranty period, The SELLER, at its option, repair or replace the unit, provided that the unit has not been subjected to accident, disaster, abuse or any unauthorized modifications including static discharge and power surge. This warranty is offered by the SELLER for its BUYER with direct transaction only. This warranty is void if the warranty seal on the metal housing is broken.

Unit that fails under conditions other than those covered will be repaired at the current price of parts and labor in effect at the time of repair. Such repairs are warranted for 90 days from the day of reshipment to the BUYER. If the unit is delivered by mail, customers agree to insure the unit or assume the risk of loss or damage in transit. Under no circumstances will a unit be accepted without a return authorization number.

The warranty is in lieu of all other warranties expressed or implied, including without limitations, any other implied warranty or fitness or merchantability for any particular purpose, all of which are expressly disclaimed.

Proof of sale may be required in order to claim warranty. Customers outside Taiwan are responsible for shipping charges to and from the SELLER. Cables and power adapters are limited to a 30 day warranty and must be free from any markings, scratches, and neatly coiled.

The content of this manual has been carefully checked and is believed to be accurate. However, The SELLER assumes no responsibility for any inaccuracies that may be contained in this manual. The SELLER will NOT be liable for direct, indirect, incidental, special, or consequential damages resulting from any defect or omission in this manual, even if advised of the possibility of such damages. **Also, the technical information contained herein regarding the VP-5004MZ2-C features and specifications is subject to change without further notice.**